# Integração Bling vs 2RS Store

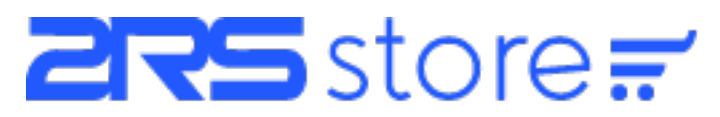

## **Objetivo:**

Este tutorial tem como objetivo orientar o processo de integração da plataforma 2RS Store com o ERP Bling via API de integração.

## Configuração:

O primeiro passo para a configuração é logar no sistema administrativo da Loja Virtual e acessar o menu <u>Configurações >> Integrações</u>.

| 2 <b>R</b> S          |   | Integrações                                                                          |                                                                               |                                                                      |
|-----------------------|---|--------------------------------------------------------------------------------------|-------------------------------------------------------------------------------|----------------------------------------------------------------------|
| 🖨 Abrir o Site        |   | Home / Configurações / Integrações                                                   |                                                                               |                                                                      |
|                       |   |                                                                                      |                                                                               |                                                                      |
| Conteúdo              |   | bling                                                                                | cloarsalo                                                                     | Google                                                               |
| 🖶 Pedidos             |   | Nin g                                                                                |                                                                               | Analytics                                                            |
| 🖋 Aparência           |   | Organize seu negócio com um ERP                                                      | Soluções antifraude para proteger a sua                                       | Estatísticas detalhadas de acesso do                                 |
|                       |   | online eficiente e fácil de usar. Integra<br>com a loja virtual para Emissão de NF-e | empresa. Para lojas virtuais que usam<br>integração direta com as operados de | site. O Google Analytics tem as<br>ferramentas necessárias para você |
|                       |   | e n 5 e.                                                                             | cartao de crédito.                                                            |                                                                      |
| <i>₿</i> Marketplaces |   | A Configurar                                                                         | A Configurer                                                                  | A Configurar                                                         |
| Produtos              |   |                                                                                      |                                                                               |                                                                      |
| ≡ Menu                |   |                                                                                      |                                                                               |                                                                      |
| 🍽 Banner              |   | facebook Pixel                                                                       |                                                                               |                                                                      |
|                       |   |                                                                                      |                                                                               |                                                                      |
| Configurações         | ¥ | Um trecho de código para seu site que<br>permite que você meça, otimize e crie       |                                                                               |                                                                      |

Clicando no botão configurar, conforme imagem acima, abrirá a tela de configuração da integração:

|                                                                              | Moue Dadoe | * Co |
|------------------------------------------------------------------------------|------------|------|
| Bling - Configuração                                                         |            | ×    |
| Ativar Integração ?                                                          |            |      |
| Sim                                                                          |            |      |
| Não                                                                          |            | - 8  |
| Chave de integração                                                          |            |      |
| 0982998ad33303b2e6193f14cd601ca346c810d76e2ce44f697ce9b1d694f4a6d0c290123123 |            | 00   |
| ID da Loja no BLING                                                          |            | n    |
| 213123123123                                                                 |            | had  |
| Gerar NFE ?                                                                  |            | An   |
| Sim                                                                          |            | hor  |
| Não                                                                          |            |      |
| Salvar Alterações Cancelar                                                   |            | nfi  |
|                                                                              |            |      |
|                                                                              |            |      |

Nesta tela você poderá configurar os parâmetros necessários para a integração, segue abaixo o descritivo de cada um:

#### Ativar Integração ?

Aqui você pode desligar ou ligar a integração. Você poderá desativar temporariamente a integração, se for necessário, sem perder as outras configurações já realizadas.

#### Chave de Integração

Chave de integração da API do BLING, gerada a partir de um usuário do tipo API. Para criar um novo usuário API e gerar uma chave no Bling, acesse: BLING >> Preferências > Sistema > Usuários e usuário API.

#### ID da Loja no Bling

Esse é o ID (numérico) que identifica a loja virtual no módulo "Multiloja" do BLING. Caso você utilize esse recurso, basta inserir o ID da loja para que os pedidos da 2RS Store não se misturem com outros canais de venda.

#### **Gerar NFE ?**

Ativando essa configuração, quando a loja virtual postar um novo pedido para o BLING irá comandar a geração da NFE também. Caso você precise revisar o pedido no BLING, antes de faturar a NFE, deixe essa opção desativada.

### **Enviando pedidos ao BLING**

Após ativada a integração, aparecerá um novo botão no detalhe do pedido da loja virtual. Clicando nele, o pedido é postado automaticamente para o BLING.

| Pedido #4483 - Confirmado                                                                        | ← Voltar 🔒 Imorimir                                                                                                    | Pedido |
|--------------------------------------------------------------------------------------------------|----------------------------------------------------------------------------------------------------|--------|
| Home / Pedidos / Detalhe                                                                         |                                                                                                    |        |
| Aberto Confirmado Pagame                                                                         | nto Postado Finalizado                                                                                                    |        |
| Status *                                                                                         |                                                                                                    |        |
| Confirmado \$                                                                                    | Status                                                                                                    |        |
| Pedido já pago ?                                                                                 | Status: Confirmado                                                                                                    |        |
| Não \$                                                                                           | Pedido: 4483                                                                                                    |        |
| Votificar cliente ?                                                                              | Data do pedido: 02/02//2020 13:42   Total do pedido: R\$1,00                                                                          |        |
| Código de rastreio da encomenda                                                                  |                                                                                                    |        |
| Múltiplas anomendas sensitar carla código com - (conto a vírcula)                                | Insira um comentário                                                                                                    |        |
| Link de rastreio da encomenda                                                                    | Histórico                                                                                                    |        |
| Informar o link de rastreio caso o serviço de entrega não seja os Correios.<br>Gravar Alterações | Usuário - system - 02/02/2020 12:44<br>Pagseguro: (Código:4A6F2294-F8A4-4B6C-948A-<br>2485172DBB60, Status:Cancelada, Metodo:CC Visa) |        |
| ⓒ Gerar NFE no Bling                                                                             | Usuário - system - 02/02/2020 12:42<br>Status alterado: Confirmado                                                                    |        |
|                                                                                                  |                                                                                                    | -      |